# Manual de usuario Sistema Autogestión

Fecha: 12/06/2019

Versión: 3.0

## Índice

| Acceso al sistema 3       |
|---------------------------|
| Descripción del entorno5  |
| Legajo7                   |
| Domicilios7               |
| Cargos8                   |
| Familiares9               |
| Trámites9                 |
| Declaraciones Juradas9    |
| Fichadas16                |
| Mis Fichadas              |
| Cargos16                  |
| Mis Licencias             |
| Solicitud de Licencias 17 |
| Licencias                 |
| Recibos                   |
| Contactos                 |
| Guía Telefónica           |
| Mi Info. De Contacto      |
| Cursos23                  |
| Consultas                 |

El ingreso al Sistema de Autogestión se realiza accediendo a través de IntraUNLa o de la dirección <u>http://autogestion.unla.edu.ar</u>. Una vez que ingresamos a la página lo primero que nos pedirá son los datos para ingresar.

El usuario de acceso es el mail institucional (sin @unla.edu.ar) y la correspondiente contraseña. Si no tenés email o no recordás la contraseña del mismo, en la misma página de inicio tenés acceso para solucionar cualquiera de las dos situaciones.

El formulario de ingreso que veremos es:

| Usuario (*) 🛛 😣     |                      |
|---------------------|----------------------|
| Clave (*)           |                      |
|                     | <u>I</u> ngresar     |
| Si no tenés email s | olicitalo desde aquí |

versión 1.0.1

Luego de ingresar el usuario y contraseña correspondientes a nuestro usuario procedemos a hacer click en el botón '**Ingresar**'.

En caso de ingresar tres veces mal los datos usuario, es necesario completar también un campo de **Confirmación** con los datos de la imagen que se nos muestra (Captcha)

#### versión 1.0.1

| Autentificación de Usuarios                                                                                                    |
|----------------------------------------------------------------------------------------------------|
| Usuario (*)                                                                                                    |
| Clave (*)                                                                                                    |
| Confirmación (*)                                                                                                    |
| Ingresar                                                                                                    |
| Si no tenés email solicitalo desde aquí                                                                                                    |
| Si no recordás tu contraseña de email deberás<br>acercarte personalmente a la<br>Dirección de Informática<br>completado el formulario que se encuentra aquí |

Una vez que se informen correctamente los tres datos, se ingresa al sistema normalmente.

cio Mi Legajo Mis Fichadas / Licencias Mis Recibos Mis Cursos Guía Telefónica - Contactos Consul

Cuando ingresamos al sistema vemos la siguiente pantalla:

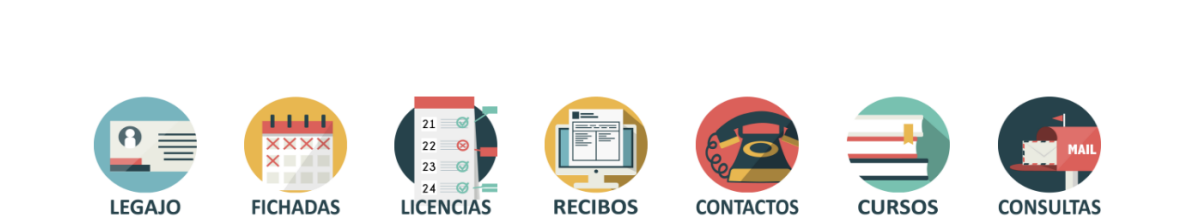

Si existen mensajes dirigidos a nosotros, en la parte inferior de la pantalla se visualizará una ventana con los mismos. Allí se puede ver únicamente el título de cada mensaje, pero tenemos la opción de hacer click en '**Leer más...**' y desplegar el contenido las veces que lo deseemos.

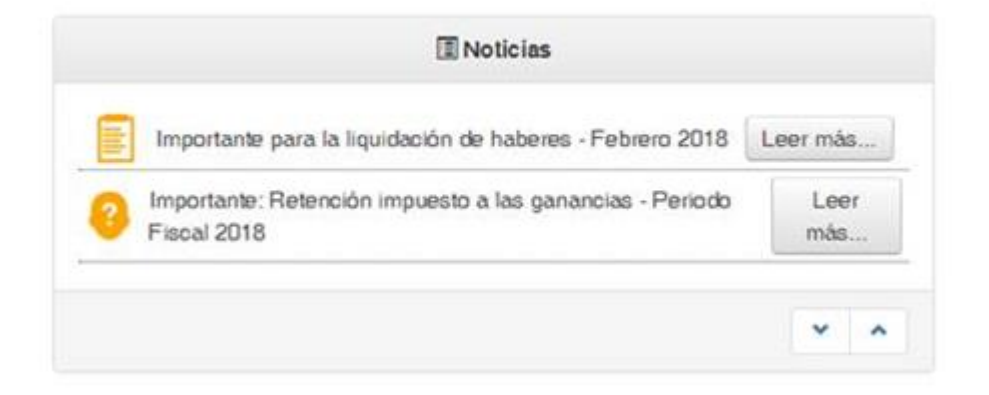

Cuando los mensajes son cargados con importancia alta, los mismos se despliegan automáticamente en el momento en el que se accede a la página inicial del Sistema de Autogestión.

| Noticias Importantes                                                                                                    | ×                                                          |
|----------------------------------------------------------------------------------------------------|------------------------------------------------------------|
| Importante: Retención impuesto a las ganancias - Periodo Fiscal 2018                                                                                                    |                                                            |
| Se comunica al personal de la Universidad que los formularios 572 Web (Afip – Siradig trabajador) correspondientes al PERIODO FISCAL 2018, en el cual informa<br>los conceptos que pretenda deducir en el régimen de retención del impuesto a las ganancias, las percepciones que le hubieren practicado, así como también inform<br>obtenidos en caso de pluriempleo serán considerados hasta el 19/02/2018inclusive, con el propósito de ser tenido en cuenta dentro del cálculo del impuesto con la<br>liquidación del sueldo de Febrero. | arán los datos de<br>lar otros ingresos<br>correspondiente |
| Favor de acercarse a la oficina RRHH                                                                                                    |                                                            |
| Se detectarón varias irregularidades en sis fichadas. Se solicita que se acerque a conversar acerca de la situación a la oficina de RRHH entre las 10.0                                                                                                    | 10 y las 17.00.                                            |
|                                                                                                    | Cerrar                                                     |
|                                                                                                    |                                                            |

Desde el sistema se pueden realizar diversas acciones agrupadas en siete secciones.

- 1. Legajo
- 2. Fichadas
- 3. Licencias
- 4. Recibos
- 5. Contactos
- 6. Cursos
- 7. Consultas

Podemos acceder a cada una de estas secciones desde los iconos de la página de inicio o bien desde el menú superior, presente en todas las pantallas del sistema.

A continuación describiremos cada una de las secciones.

Para poder comenzar debemos hacer click en la opción '**Mi legajo**' del menú superior o en el ícono de '**Legajo**' de la página de inicio.

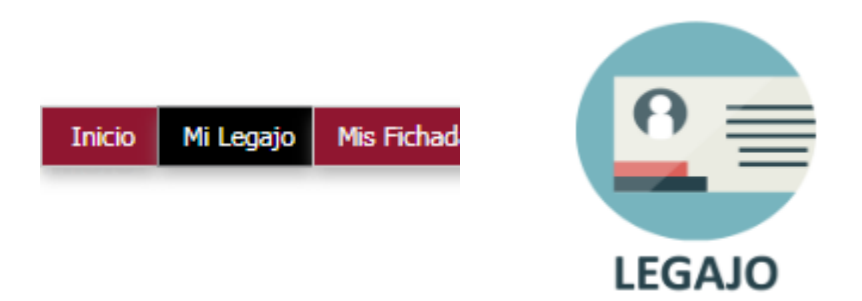

Una vez que ingresamos, se despliega un nuevo menú con cuatro opciones:

- 1. Domicilios
- 2. Cargos
- 3. Familiares
- 4. Trámites
- 5. Declaraciones Juradas

## **Domicilios**

Es la opción por defecto cuando ingresamos a '**Mi Legajo**' y muestra la información de domicilio y de contacto que están registrados en Recursos Humanos.

| Domicilios      | Cargos      | Familiares   | Tramites   | Declaraciones Juradas                                                        |                 |
|-----------------|-------------|--------------|------------|------------------------------------------------------------------------------|-----------------|
| \rm 🕄 El domi   | cilio decla | irado debe s | er el dom  | cilio real en el cual se reside.                                             |                 |
| AzListado de Do | micilios    |              |            |                                                                              |                 |
| Es Principal?   | ▲▼ Calle    | ▲▼ Num       | ero 🔺 Piso | Av Dpto. Av Cod. Postal Av Provincia Av Telefono Av Fax Av Celular Av E-Mail | ▲▼ Localidad ▲▼ |
| SI              |             |              |            |                                                                              |                 |

Si los datos registrados en el sistema no son los correctos, se puede solicitar la modificación de los mismos utilizando los formularios que se encuentran en la misma página. 1. Cambios en el domicilio

| * Si desea modifi | icar el domicilio, ingrese l | los datos y presione el botón "Envia | r solicitud" para generarla. |
|-------------------|------------------------------|--------------------------------------|------------------------------|
| Calle (*)         | 8                            | Numero (*)                           |                              |
| Piso              |                              | Dpto.                                |                              |
| Entre calle (*)   |                              | Y calle (*)                          |                              |
| Ciudad (*)        |                              | Provincia (*)                        |                              |
| Localidad (*)     |                              | Cod. Postal (*)                      |                              |
|                   |                              |                                      |                              |
|                   |                              |                                      |                              |

#### 2. Cambios en los mails

| * * Si desea modificar o | eliminar los datos relacionados con el | e-mail registrado, complete los campos y j |
|--------------------------|----------------------------------------|--------------------------------------------|
| Motivo                   | Agregar Nuevo                          | ▼                                          |
| Mail (*)                 |                                        |                                            |
|                          |                                        |                                            |

#### 3. Cambios en los teléfonos

| ≜ * Si desea moo | líficar o eliminar los datos relacionados con a | lguno de los teléfonos reg |
|------------------|-------------------------------------------------|----------------------------|
| Motivo (*)       | Agregar Nuevo                                   | •                          |
| Telefono (*)     |                                                 |                            |
| Tipo (*)         | Fijo                                            | •                          |
|                  |                                                 |                            |

Desde la opción '**trámites**' que se encuentra en esta misma sección se puede hacer el seguimiento del estado de los trámites solicitados.

## <u>Cargos</u>

Aquí se muestra el historial de cargos ocupados

|                |             |                |                                |                            |                |               |                  |                  |                       | _    |
|----------------|-------------|----------------|--------------------------------|----------------------------|----------------|---------------|------------------|------------------|-----------------------|------|
| Domicilios     | Cargos      | Familiares     | Tramites                       | Declaraciones Juradas      |                |               |                  |                  |                       |      |
| AzListado de O | Cargos      |                |                                |                            |                |               |                  |                  |                       |      |
| Cargo AV F     | echa Alta 🔺 | 🔹 Fecha Baja 🔺 | <ul> <li>Cod. Carac</li> </ul> | teristica 🔺 Cod. Categoria | ▲▼ Descripcion | ▲▼ Dedicacion | ▲▼ Un. Academica | ▲▼ Tipo Licencia | AT Horas AT Escalafor | n ▲▼ |
|                |             |                |                                |                            |                |               |                  |                  |                       |      |
| 25540          |             | 21/21/2010     | 1175                           | 11/12                      |                | 6111016       | <b>S111</b>      | ***              |                       |      |
|                |             |                |                                |                            |                |               |                  |                  |                       |      |
|                |             |                |                                |                            |                |               |                  |                  |                       |      |
|                |             |                |                                |                            |                |               |                  |                  |                       |      |
| 10000          | 4/10/2014   |                | 05011                          | 2.11                       | 0.1.10         | 110 0         | 1011             |                  |                       |      |
|                | 106/2000    | 00/00/0014     | 05014                          | 0.15                       | 0.1.0.0 000/00 | 10.0          | 1011             |                  | 25.02                 |      |
| 0000           | 106 (2002   | 26/62/2002     | NDOT                           |                            | 0.1.0.7 0.000  | 10.0          | 6505             |                  | 05.00 10000           |      |
|                |             |                |                                |                            |                |               |                  |                  |                       |      |
| 0200           | 2/00/2007   | 01/00/2007     | NBOT                           | 200                        |                | No.2          | 0000             | 10               | 00,00 1000            |      |
|                |             |                |                                |                            |                |               |                  |                  |                       |      |

## Familiares

Aquí se muestra la información de familiares que están registrados en Recursos Humanos.

| Domicilios      | Cargos    | Familiares | Tramites | Declaracion | es Juradas    |         |                    |              |                |           |
|-----------------|-----------|------------|----------|-------------|---------------|---------|--------------------|--------------|----------------|-----------|
| AzListado de Fa | amiliares |            |          |             |               |         |                    |              |                |           |
| Familiar        |           | ▲▼ Nomb    | re 🔺     | Apellido    | ▲▼ Parentesco | ▲▼ Sexo | ▲▼ Fec. Nacimiento | ▲▼ Documento | ▲▼ Obra Social | <b>**</b> |
|                 |           |            |          |             | ,             |         | , ,                |              |                |           |
|                 |           |            |          |             |               |         |                    |              |                |           |

### <u>Trámites</u>

En esta opción podemos descargar la documentación correspondiente a los trámites cargados en '**Domicilios**' y visualizar el estado de los mismos.

| Domicilios      | Cargos          | Familiares | Tramites | Declaraciones Juradas |            |           |     |
|-----------------|-----------------|------------|----------|-----------------------|------------|-----------|-----|
| ArListado de Tr | amites Solicita | ados       |          |                       |            |           |     |
| Tipo de Tramite | e: Cambio de    | e email    |          |                       |            |           | -4  |
| Nro.            |                 | ▲▼ Fecha   |          | Solicitud             | ▲▼ Estado  | A.W.      |     |
| 487             |                 | 13/06/2019 | ,        | Cambio de email       | Solicitado | 📌 Descarg | jar |
|                 |                 |            |          |                       |            |           |     |

## **Declaraciones Juradas**

En esta opción podemos acceder a la carga de las Declaraciones de datos personales, acumulación de cargos y percepción de beneficio previsional requeridas por la Dirección de Recursos Humanos. Además, una vez finalizado el ingreso de la información, se puede descargar e imprimir la Declaración Jurada para llevarla a Recursos Humanos y terminar la presentación.

Si el documento impreso no es entregado en un plazo de 10 días, la declaración será rechazada y será necesario volver a ingresar una nueva.

| Domicilios                             | Cargos                          | Familiares                                   | Tramites                                    | Declaraciones Juradas                                                                                                    |
|----------------------------------------|---------------------------------|----------------------------------------------|---------------------------------------------|----------------------------------------------------------------------------------------------------|
| Ahora se puede o                       | argar la Decla                  | ración Jurada de                             | domicilio, acum                             | ulación de cargos y percepción de beneficio previsional de forma virtual y partiendo de los datos ya informados en el sistema.                                                                 |
| Una vez que se ir<br>un plazo de 10 di | ngresan todos<br>as, la declara | los datos necesa<br>ción sera <b>rechaza</b> | rios, en esta par<br><b>ada</b> y deberás v | talla podrás descargar e imprimir la Declaración Jurada para llevarla a Recursos Humanos y terminar la presentación. Si el documento impreso no es entregado en<br>olver a ingresar una nueva. |
| En caso de haber                       | generado un                     | a declaración y de                           | etectar algun err                           | or en la información ingresada en la misma, deberás eliminarla y realizar una nueva.                                                                                                    |
| Para comenzar, h                       | iaz click en <b>Si</b>          | guiente y seguí l                            | as instrucciones                            |                                                                                                    |
|                                        |                                 |                                              |                                             |                                                                                                    |
| Listado de l                           | DDJJ ya carg                    | adas por sistema                             |                                             |                                                                                                    |
| Aun no existen [                       | DJJ cargadas                    | oor sistema.                                 |                                             |                                                                                                    |
|                                        |                                 |                                              |                                             | Cargar DDJJ                                                                                                    |

Al hacer click en 'Cargar DDJJ' se inicia la carga de la información.

Lo primero que vemos es la información de los Datos Personales que se encuentran registrados en el Sistema de Recursos Humanos. Desde aquí únicamente podremos indicar el dato de '**entre calle'** y '**y calle'**. Para solicitar la modificación de cualquiera de los otros campos es necesario dirigirse a '**Mi Legajo/Domicilios**' y cargar el Trámite correspondiente.

| Declaración jurada                                                                                                    |                                                                                                    |                     |  |  |  |  |  |  |  |
|----------------------------------------------------------------------------------------------------|----------------------------------------------------------------------------------------------------|---------------------|--|--|--|--|--|--|--|
| Datos Personales<br>Cargos en Universidad Nacional de Lanús<br>Cargos en otras universidades nacionales o privadas<br>Cargos en reparticiones nacionales, provinciales o municipales | <ul> <li>Datos Personales</li> <li>Los datos visualizados son los registrados en el sistema de RRHH para su legajo. En caso de detectar algún dato incorrecto, solicite primero la modificación del mismo haciendo click aqui.</li> </ul> |                     |  |  |  |  |  |  |  |
| Declaración de horarios<br>Beneficio previsional<br>Finalizar                                                                                                    | Nombre (*)                                                                                                    | Apellido (*)        |  |  |  |  |  |  |  |
|                                                                                                    | Calle (*)                                                                                                    | Nro. (*)            |  |  |  |  |  |  |  |
|                                                                                                    | Piso                                                                                                    | Dpto.               |  |  |  |  |  |  |  |
|                                                                                                    | Entre calle (*) 😫                                                                                                    | Y calle (*)         |  |  |  |  |  |  |  |
|                                                                                                    | Localidad (*)                                                                                                    | Cod. Postal (*)     |  |  |  |  |  |  |  |
|                                                                                                    | Telefono                                                                                                    | Celular (*)         |  |  |  |  |  |  |  |
|                                                                                                    | Mail (*)                                                                                                    |                     |  |  |  |  |  |  |  |
|                                                                                                    |                                                                                                    |                     |  |  |  |  |  |  |  |
| <u>C</u> ancelar                                                                                                    |                                                                                                    | <u>S</u> iguiente > |  |  |  |  |  |  |  |

Al hacer click en '**Siguiente**' pasamos a la pantalla de Cargos en la Universidad Nacional de Lanús.

| Declaración jurada                                                                                                    |                                                                             |                                     |                     |                                                    |      |  |  |  |  |  |  |  |
|----------------------------------------------------------------------------------------------------|-----------------------------------------------------------------------------|-------------------------------------|---------------------|----------------------------------------------------|------|--|--|--|--|--|--|--|
| Datos Personales<br>Cargos en Universidad Nacional de Lanús                                                                                                    | Cargos en Universidad Nacional de Lanús<br>Cargos Registrados en el Sistema |                                     |                     |                                                    |      |  |  |  |  |  |  |  |
| Cargos en otras universuados nacionales o prividad<br>Cargos en expartíciones nacionales, provinciales o municipales<br>Declaración de horarios<br>Beneficio previsional<br>Finalizar | Cargo Fecha Alta Fecha Baja                                                 | Cod. Cod.<br>Caracteristica Categor | ia Descripcion Dedi | Un. Tipo<br>cacion Academica Licencia Horas Escala | afon |  |  |  |  |  |  |  |
|                                                                                                    | Datos del Cargo                                                             | Dapandancia                         | *) Cargo(*)         | He Semenales (1)(*)                                |      |  |  |  |  |  |  |  |
|                                                                                                    | hpo de Cargo( )                                                             | Dependencia                         | ) Cargo()           | Agregar Cargo                                      |      |  |  |  |  |  |  |  |
|                                                                                                    | (1) 35 Hs. Semanales o las que corres                                       | pondan según normas intern          | as.                 |                                                    |      |  |  |  |  |  |  |  |
| < <u>A</u> nterior <u>C</u> ancelar                                                                                                    |                                                                             |                                     |                     | <u>Siguiente &gt;</u>                              |      |  |  |  |  |  |  |  |

En el cuadro de '**Cargos Registrados en el Sistema**' se visualiza la información de los cargos que se encuentran activos en el Sistema de Recursos Humanos para la persona. Es a carácter informativo.

En el cuadro '**Datos del Cargo**' ingresaremos los datos de cada uno de los cargos. Al menos debe ingresarse uno.

Hacemos click en 'Agregar Cargo'.

💠 Agregar Cargo

Se despliega una nueva línea en el cuadro.

Área de Desarrollo de Software – Dirección de Informática Universidad Nacional de Lanús

| Tipo de<br>Cargo(*) | Dependencia(*) | Cargo(*) | Hs.<br>Semanales<br>(1)(*) |
|---------------------|----------------|----------|----------------------------|
| No Docente          |                |          |                            |
| Docente             | Seleccionar 👻  |          | - Î                        |
| Contrato            |                |          |                            |

Completamos la información y hacemos click en 'Siguiente' para continuar.

En caso de necesitar ingresar más de un cargo, hacemos click en '**Agregar Cargo**' y repetimos el proceso.

La siguiente pantalla corresponde a los Cargos en otras Universidades nacionales o privadas.

| Cargos en otras universidades nacionales o privadas |                |                             |                  |  |  |  |  |  |  |  |
|-----------------------------------------------------|----------------|-----------------------------|------------------|--|--|--|--|--|--|--|
| Datos del Cargo                                     |                |                             |                  |  |  |  |  |  |  |  |
| Tipo de Cargo(*)                                    | Dependencia(*) | Cargo/Función/Dedicación(*) | Hs. Semanales(*) |  |  |  |  |  |  |  |
|                                                     |                |                             | 🖶 Agregar Cargo  |  |  |  |  |  |  |  |

El funcionamiento del cuadro es igual al de la pantalla anterior. En caso de no contar con cargos de este tipo, hacer click en '**Siguiente**' y continuar con la carga.

La siguiente pantalla corresponde a los Cargos en reparticiones nacionales, provinciales o municipales.

| Cargos en reparticiones nacionales, provinciales o municipales |                             |                  |  |  |  |  |  |  |
|----------------------------------------------------------------|-----------------------------|------------------|--|--|--|--|--|--|
| Datos del Cargo                                                |                             |                  |  |  |  |  |  |  |
| Dependencia(*)                                                 | Cargo/Función/Dedicación(*) | Hs. Semanales(*) |  |  |  |  |  |  |
|                                                                |                             | 🛖 Agregar Cargo  |  |  |  |  |  |  |

El funcionamiento del cuadro es igual al de la pantalla anterior. En caso de no contar con cargos de este tipo, hacer click en '**Siguiente**' y continuar con la carga.

La próxima pantalla es la correspondiente a la Declaración de Horarios.

| Dec   | laración de ho                     | rarios                                                     |                 |          |        |           |        |         |        |         |               |                     |
|-------|------------------------------------|------------------------------------------------------------|-----------------|----------|--------|-----------|--------|---------|--------|---------|---------------|---------------------|
| Cargo | os ingresados                      |                                                            | ,               |          |        |           |        |         |        |         |               |                     |
| EN    | LA UNIVERSIDA                      | AD NACIONAL L                                              | DE LANÚS        |          |        |           |        |         |        |         |               |                     |
| ID    | Dependencia                        | Cargo                                                      | Obs.<br>Cargo H | ls. Lune | Martes | Miercoles | Jueves | Viernes | Sabado | Domingo | Observaciones |                     |
| 0     | Secretaría de<br>Administración    | PERSONAL<br>NODOCENTE<br>CON<br>RELACION DE<br>DEPENDENCIA | 3               | 15       |        |           |        |         |        | -       |               | 🕙 Modificar Horario |
| 1     | Dpto. de<br>Humanidades<br>y Artes | Docente<br>Simple                                          | 1               | .0       |        |           |        |         |        |         |               | O Modificar Horario |

Área de Desarrollo de Software – Dirección de Informática **Universidad Nacional de Lanús** 

En el cuadro se verán todos los Cargos ingresados previamente. Es necesario hacer click en '**Modificar Horario**' para cada uno de ellos.

En el caso de los Horarios de Cargos Nodocentes, cada horario se selecciona desde un menú desplegable.

| Dependencia:     | Secretaría de Administración                        |                       |                   |                       |  |  |  |  |  |
|------------------|-----------------------------------------------------|-----------------------|-------------------|-----------------------|--|--|--|--|--|
| Cargo:           | PERSONAL NODOCENTE CON RELACION DE DEPENDENCIA      |                       |                   |                       |  |  |  |  |  |
| Hs. Semanales:   | 35                                                  |                       |                   |                       |  |  |  |  |  |
| Lunes:           | 11:00:00 a 18:00:00 <b>•</b> Martes:                | 11:00:00 a 18:00:00 🔻 | Miércoles:        | 11:00:00 a 18:00:00 🔻 |  |  |  |  |  |
| Jueves:          | 11:00:00 a 18:00:00 Viernes:                        | 11:00:00 a 18:00:00 - | Sábado:           | •                     |  |  |  |  |  |
| Domingo:         |                                                     |                       |                   |                       |  |  |  |  |  |
|                  |                                                     |                       |                   |                       |  |  |  |  |  |
| Observaciones:   |                                                     | 1                     |                   |                       |  |  |  |  |  |
| IMPORTANTE: Deck | arar horario presencial detallando DESDE - HASTA (E | ij. 10:00 a 17:00)    |                   |                       |  |  |  |  |  |
|                  |                                                     |                       | <u>M</u> odificar | Ca <u>n</u> celar     |  |  |  |  |  |

Es necesario hacer click en 'Modificar' para registrar la información.

En el caso de los horarios de cargos Docentes o Contratados el horario debe ser ingresado respetando el formato indicado.

| CARGOS DOCENTES: Declarar únicamente horarios PRESENCIALES |                         |                  |                      |                   |                   |  |  |  |  |
|------------------------------------------------------------|-------------------------|------------------|----------------------|-------------------|-------------------|--|--|--|--|
| Dependencia:                                               | Dpto. de Humanidad      | les y Artes      |                      |                   |                   |  |  |  |  |
| Cargo:                                                     | Docente Simple          |                  |                      |                   |                   |  |  |  |  |
| Hs. Semanales:                                             | 10                      |                  |                      |                   |                   |  |  |  |  |
| Lunes                                                      | 18:00 a 22:00           | Martes           | 00:00 a 00:00        | Miércoles         | 00:00 a 00:00     |  |  |  |  |
| Jueves                                                     | 00:00 a 00:00           | Viernes          | 00:00 a 00:00        | Sábado            | 00:00 a 00:00     |  |  |  |  |
| Domingo                                                    | 00:00 a 00:00           |                  |                      |                   |                   |  |  |  |  |
| Observaciones                                              |                         |                  |                      | 1                 |                   |  |  |  |  |
| IMPORTANTE: Decla                                          | arar horario presencial | detallando HH:MM | a HH:MM (Ej. 10:00 a | 17:00)            |                   |  |  |  |  |
|                                                            |                         |                  |                      | <u>M</u> odificar | Ca <u>n</u> celar |  |  |  |  |

Es necesario hacer click en 'Modificar' para registrar la información.

Una vez ingresados todos los horarios hacemos click en 'Siguiente'.

La próxima pantalla corresponde a la carga del Beneficio Previsional.

#### **Beneficio previsional**

No percibo ningún beneficio previsional
 Percibo un beneficio previsional

En caso de indicar que se percibe un beneficio, se despliegan los campos requeridos.

#### **Beneficio previsional**

No percibo ningún beneficio previsional
 Percibo un beneficio previsional

| Beneficio:             | Haber Jubilatorio 👻 |
|------------------------|---------------------|
| Beneficio Nro.:        |                     |
| Ley Nro.:              |                     |
| Agente pagador/Caja:   |                     |
| Fecha de otorgamiento: |                     |

Una vez que se completa la información correspondiente hacemos click en **'Siguiente**'.

En la próxima pantalla se puede ver un resumen de toda la información ingresada.

|                                                                                                    | Declaración jurada                                                                     |                                    |                                                         |               |          |                           |                           |                           |                           |                           |          |         |               |
|----------------------------------------------------------------------------------------------------|----------------------------------------------------------------------------------------|------------------------------------|---------------------------------------------------------|---------------|----------|---------------------------|---------------------------|---------------------------|---------------------------|---------------------------|----------|---------|---------------|
| Datos Personales<br>Cargos en Universidad Nacional de Lanús<br>Cargos en Uras universidades nacionales o privadas | Finalizar<br>Revise<br>misma                                                           | e nuevamente<br>a.                 | la inforn                                               | naci          | ón ingre | sada. Ui                  | na vez qu                 | e finali                  | ce la carç                | ja, no p                  | odrá edi | tar la  |               |
| De                                                                                                    | rgos en reparticiones nacionales, provinciales o municipales<br>eclaración de horarios | Datos Personale                    | es                                                      |               |          |                           |                           |                           |                           |                           |          |         |               |
| Fi                                                                                                    | neficio previsional<br>nalizar                                                         | Nombre                             | Apellido Calle                                          | Nro. I        | Piso     | Entr<br>Dpto. calle       | e Y<br>calle              | Localidad                 | Cod.<br>Postal            | Telefono (                | Celular  | Mail    |               |
|                                                                                                    |                                                                                        |                                    |                                                         |               |          |                           |                           |                           |                           |                           |          |         |               |
|                                                                                                    |                                                                                        | Lista Cargos                       |                                                         |               |          |                           |                           |                           |                           |                           |          |         |               |
|                                                                                                    |                                                                                        | Dependencia                        | Cargo                                                   | Obs.<br>Cargo | Hs.      | Lunes                     | Martes                    | Miercoles                 | Jueves                    | Viernes                   | Sabado   | Domingo | Observaciones |
|                                                                                                    |                                                                                        | Secretaría de<br>Administración    | PERSONAL<br>NODOCENTE CON<br>RELACION DE<br>DEPENDENCIA |               | 35       | 11:00:00<br>a<br>18:00:00 | 11:00:00<br>a<br>18:00:00 | 11:00:00<br>a<br>18:00:00 | 11:00:00<br>a<br>18:00:00 | 11:00:00<br>a<br>18:00:00 |          |         |               |
|                                                                                                    |                                                                                        | Dpto. de<br>Humanidades<br>y Artes | Docente Simple                                          |               | 10       | 18:00 a<br>22:00          |                           |                           |                           |                           |          |         |               |
|                                                                                                    |                                                                                        | Beneficio Previs                   | ional                                                   |               |          |                           |                           |                           |                           |                           |          |         |               |
|                                                                                                    |                                                                                        | Beneficio                          |                                                         | Nro.          |          | Ley                       | Agente p                  | agador                    |                           | Fecha de                  | Otorgami | ento    |               |
|                                                                                                    |                                                                                        | Haber Jubilator                    | io                                                      | 99999         |          | 111                       | Anses                     |                           |                           | 2012-06-0                 | 1        |         |               |
| _                                                                                                    |                                                                                        |                                    |                                                         |               |          |                           |                           |                           |                           |                           |          |         |               |
|                                                                                                    | < Anterior Cancelar                                                                    |                                    |                                                         |               |          |                           |                           |                           |                           |                           |          |         | Finalizar     |

Si la información es correcta hacemos click en 'Finalizar'.

Si necesitamos modificar algún dato, hacemos click en 'Anterior' hasta llegar al dato incorrecto.

En cualquier parte del proceso se puede hacer click en '**Cancelar**' y volveremos a la pantalla original.

Una vez que la DDJJ fue finalizada, podemos visualizar el estado de la misma en '**Mi Legajo/Declaraciones Juradas**'. Es necesario descargarla DDJJ e imprimirla para llevarla a RRHH.

En caso de detectar algún error en la información presentada, se debe eliminar la DDJJ y realizar la carga nuevamente.

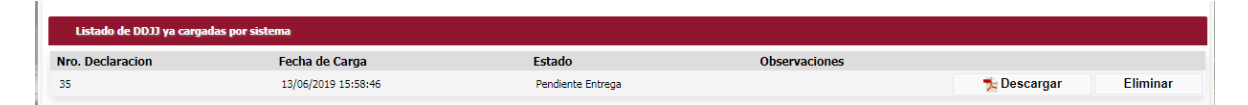

**Importante:** Cuando ya existen DDJJ que hayan sido entregadas en RRHH, al realizar una nueva DDJJ el sistema recordará la información previamente ingresada.

Pueden modificarse los Datos Personales, la Declaración de Horarios de los cargos ya informados y los Beneficios Previsionales. En caso de requerir modificar los Cargos de cualquier tipo, en la pantalla de Declaración de Horarios se debe hacer click en '**Modificar Cargos**'.

## **Fichadas**

Para poder comenzar debemos hacer click en la opción '**Mis Fichadas / Licencias**' del menú superior o en el ícono de '**Fichadas**' de la página de inicio.

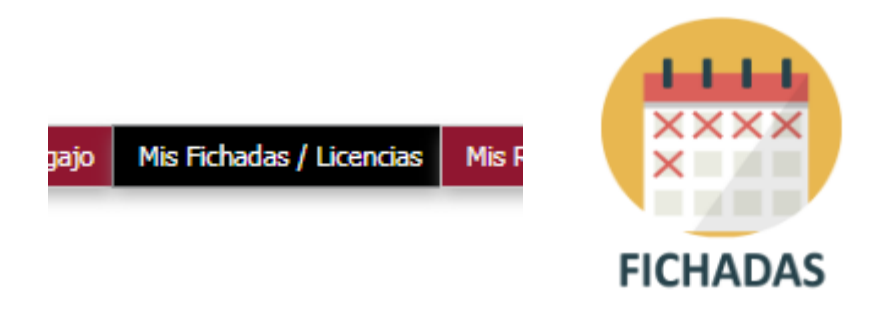

Una vez que ingresamos, se despliega un nuevo menú con cuatro opciones:

- 1. Mis Fichadas
- 2. Mis Horarios
- 3. Mis Licencias
- 4. Solicitud de Licencias

## Mis Fichadas

Es la opción por defecto cuando ingresamos a '**Mis Fichadas**' y muestra las fichadas del mes actual, de los últimos dos meses o de los últimos tres meses. Para visualizarlas, basta con seleccionar el periodo y hacer click en '**Buscar**'.

| Mis Fichadas          | Mis Horarios | Mis Licencias  | Solicitud de Licencias        |                                               |
|-----------------------|--------------|----------------|-------------------------------|-----------------------------------------------|
| 🕽 Recuerde q          | ue las ficha | idas del día d | hoy pueden demorar hasta medi | ia hora hasta verse reflejadas en el sistema. |
| Periodo               | Mes Act      | ual            | •                             |                                               |
|                       |              |                | ₩ <u>B</u> uscar              |                                               |
|                       |              |                |                               |                                               |
| No hay datos cargados | 5            |                |                               |                                               |

## Cargos

Aquí se muestran los horarios de trabajo que están registrados en Recursos Humanos.

Área de Desarrollo de Software – Dirección de Informática **Universidad Nacional de Lanús** 

| Mis Fichadas Mis Ho                                                                                                    | rarios Mis Licencias Solicitu | d de Licencias |          |            |       |          |  |  |  |  |
|----------------------------------------------------------------------------------------------------|-------------------------------|----------------|----------|------------|-------|----------|--|--|--|--|
| Recuerde que en caso de modificar su horario laboral deberá actualizarlo mediante el formulario: Declaración de datos personales, acumulación de cargos y percepción de beneficio previsional(Descargar) |                               |                |          |            |       |          |  |  |  |  |
| Listado de Horarios                                                                                                    |                               |                |          |            |       |          |  |  |  |  |
| Días                                                                                                    | Cant. Horas                   | Entrada        | Salida   | Desde      | Hasta | Estado   |  |  |  |  |
| lun,mié,vie,                                                                                                    | 9                             | 11:00:00       | 20:00:00 | 08/09/2016 |       | <b>O</b> |  |  |  |  |
| mar,jue,                                                                                                    | 4                             | 11:00:00       | 15:00:00 | 08/09/2016 |       | <b>O</b> |  |  |  |  |
|                                                                                                    |                               |                |          |            |       |          |  |  |  |  |
|                                                                                                    |                               |                |          |            |       |          |  |  |  |  |

## Mis Licencias

Aquí se muestra el detalle de todas las licencias que se registraron durante el año actual.

| Mis Fichadas         | Mis Horarios   | Mis Licencias | Solicitud de Licencias |               |
|----------------------|----------------|---------------|------------------------|---------------|
| Detalle de Licencias |                |               |                        |               |
| Concepto: PERMI      | SOS ESPECIALES | i Hs          |                        | 4             |
| Dia                  | Mes            | Año           | Concepto               | Total de Días |
| 21                   | 02             | 2018          | PERMISOS ESPECIALES Hs | 1             |
| Total de Días        |                |               |                        |               |
| 1                    |                |               |                        |               |
|                      |                |               |                        |               |
|                      |                |               |                        |               |

## Solicitud de Licencias

En esta opción podemos descargar la documentación correspondiente a las solicitudes de licencia realizadas para poder acercarla a Recursos Humanos con las firmas correspondientes, además de visualizar el estado de las mismas.

| Mis Fichadas      | Mis Horarios           | Mis Licencias So      | licitud de Lice | ncias                         |                                |                         |                           |
|-------------------|------------------------|-----------------------|-----------------|-------------------------------|--------------------------------|-------------------------|---------------------------|
| 8 Recuer          | de que para fin        | alizar el tramite d   | e solicitu      | d, debe imprimir el f         | formulario y llevarlo          | a RRHH firmado por la a | nutoridad correspondiente |
| Listado de Licer  | ncias Solicitadas      |                       |                 |                               |                                |                         |                           |
| Nro.<br>Solicitud | Fec. de Solicitud      | Tipo de Licencia      | Cant.<br>Dias   | Fecha Comienzo de<br>Licencia | Estado                         | Observaciones           |                           |
|                   |                        |                       |                 |                               |                                |                         |                           |
| 46                | 21/02/2018<br>19:21:36 | PERMISOS ESPECIALES H | s 1             | 21/02/2018                    | Aprobado (Pendiente<br>Fichar) |                         | *                         |

En esta misma página pueden cargarse nuevas solicitudes.

| Cargar solicitud     |              |                 |                                                 |
|----------------------|--------------|-----------------|-------------------------------------------------|
| Tipo de Licencia (*) | Afeccion Dia | •               |                                                 |
| Fec. de Inicio (*)   |              | Fec. de Fin (*) |                                                 |
| Cant. Dias           |              |                 | * Descargar pautas para solicitud de Vacaciones |

Para poder comenzar debemos hacer click en la opción '**Mis Fichadas / Licencias**' del menú superior o en el ícono de '**Licencias**' de la página de inicio.

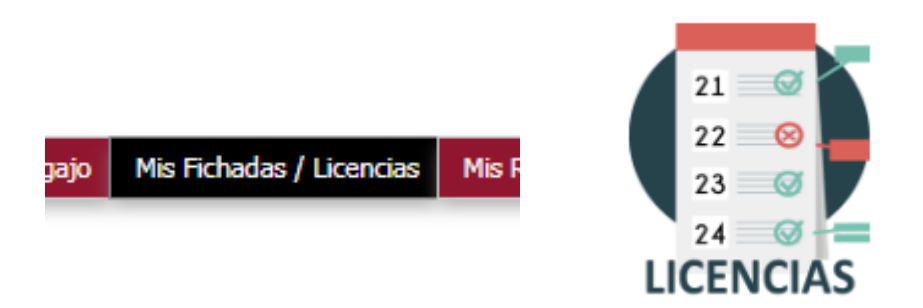

A diferencia de las otras secciones, el icono de **Licencias** no hace referencia a una nueva sección sino más bien a un acceso directo a la opción de <u>Solicitud de Licencias</u> del menú '**Mis Fichadas / Licencias**'.

En la página anterior del presente manual se explica esta opción.

Para poder comenzar debemos hacer click en la opción '**Mis Recibos**' del menú superior o en el ícono de '**Recibos**' de la página de inicio.

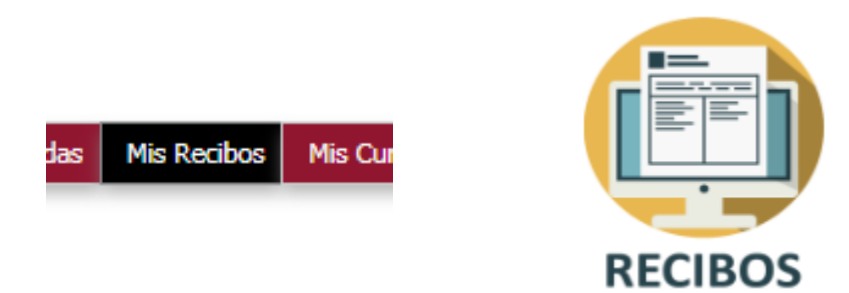

Una vez que ingresamos a esta sección podemos buscar entre todos los recibos de sueldo para visualizarlos o bien descargarlos y enviar conformidad del mismo a Recursos Humanos.

Si contamos con recibos generados que no hayamos enviado conformidad, los mismos se listaran en un cartel al realizar la búsqueda.

|            |             |                |                |       | Inform      | nación                                    |                                                                 |                     | $\times$     |             |              |
|------------|-------------|----------------|----------------|-------|-------------|-------------------------------------------|-----------------------------------------------------------------|---------------------|--------------|-------------|--------------|
|            |             |                |                |       | () Re       | cibo/s sin Env<br>AJUSTES (N<br>MAYO 2019 | vio de Conformidad:<br>ro. :::::::::::::::::::::::::::::::::::: |                     |              |             |              |
|            |             |                |                |       |             |                                           | Aceptar                                                         |                     |              |             |              |
| Mis R      | ecibos      |                |                |       |             |                                           |                                                                 |                     |              |             |              |
| Año<br>Mes |             | Todos<br>Todos |                |       |             | •                                         |                                                                 |                     |              |             |              |
|            |             |                | <u>B</u> uscar |       | 📥 Limpiar F | iltro                                     |                                                                 |                     |              |             |              |
| Listado de | Recibos     |                |                |       |             |                                           |                                                                 |                     |              |             | 4.           |
| Ano: 20.   | Non Davika  | Deseriesian    |                |       | Fac Emisian | Denendensia                               | Catalanda en DDUUD                                              | Ulking Deserves     |              |             | 4            |
| Legajo     | NFO. RECIDO | AUSTES         | 2010           | mes 5 | 03/06/2019  | ADMI                                      | NO                                                              | oluma pescarga      | Envior       | Conformidad | Secardar     |
| _          |             | AUG3125        | 2019           | -     | 03/06/2019  | ADMI                                      | NO DOVINO                                                       |                     | Envior       | Conformidad | Descargar    |
| _          |             | MAYO 2019      | 2019           | 5     | 05/06/2019  | ADMI                                      | PROXIMO                                                         |                     | V Enviar     | Comormidad  | " Descargar" |
| -          |             | ABRIL 2019     | 2019           | 4     | 03/05/2019  | ADMI                                      | SI                                                              | 03/06/2019 12:06:08 | 🖌 🖌 Enviar ( | Conformidad | 🏂 Descargar  |

En el sector derecho del cuadro podemos encontrar una columna que nos informa si el recibo ya fue entregado en Recursos Humanos o no.

Solo puede '**Enviar Conformidad**' del PROXIMO recibo a entregar en RRHH. Y es requisito para poder hacer click en dicho botón que se haya descargado el recibo al menos una vez.

Para poder comenzar debemos hacer click en la opción '**Guía Telefónica -Contactos**' del menú superior o en el ícono de '**Contactos**' de la página de inicio.

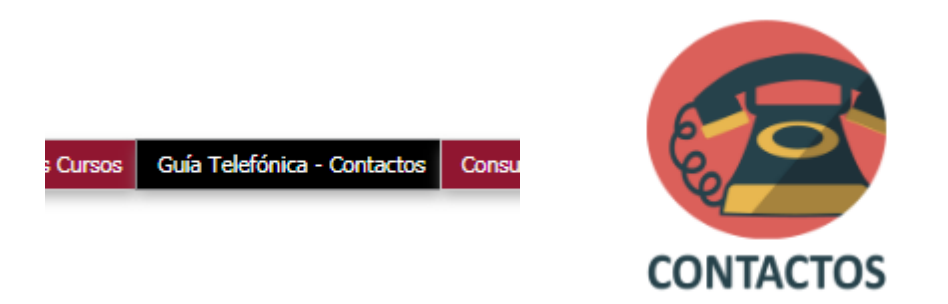

Una vez que ingresamos, se despliega un nuevo menú con dos opciones:

- 1. Guía Telefónica Contactos
- 2. Mi Info. De Contacto

## Guía Telefónica

Aquí podemos visualizar los datos de contacto de todos los miembros de la universidad. Pudiendo buscar por cualquiera de los campos de la tabla, o filtrando por las Subdependencias.

| a Telefónica - Contactos Mi Info. de Contacto                                                         |                    |                                                             |                                             |
|----------------------------------------------------------------------------------------------------|--------------------|-------------------------------------------------------------|---------------------------------------------|
| La busqueda en el indire control puede realizarse por cualque visualizar más información de la misma. | uiera de los campo | os presentes en la tabla, estén visibles o no. Al hacer cli | ick sobre el nombre de una persona se podrá |
| Filtrar por Subdependencia: Todas las Subdependencias                                                 |                    | T                                                           |                                             |
| Mostrar 10 🔻 registros                                                                                |                    |                                                             | Buscar:                                     |
| Nombre                                                                                                | 🔺 Interno 🍦        | Mail                                                        | Dependencia                                 |
| ABRAMOVICH COSARIN, VICTOR ERNESTO                                                                    | 5728               | vabramovich@unla.edu.ar                                     | Rectorado                                   |
| ACOSTA, BEATRÍZ ANALÍA                                                                                | 5840               | bacosta@unla.edu.ar                                         | Vice-Rectorado                              |
| AGUILAR, PABLO SEBASTIÁN                                                                              |                    |                                                             | Secretaría Académica                        |
| G AGUIRRE, PATRICIA MARCELA                                                                           | 5950               |                                                             | Rectorado                                   |
| ALAZRAQUI, HUGO FEDERICO                                                                              | 5952               | isco@unla.edu.ar                                            | Rectorado                                   |
| ALAZRAQUI, MARCIO                                                                                     | 5953               | malazraqui@unla.edu.ar / doscolectiva@unla.edu.ar           | Rectorado                                   |
| ALDEZABAL, ROSA NATALIA                                                                               | 5814               | academica@unla.edu.ar                                       | Secretaría Académica                        |
| ALEGRE, ROMINA LAURA                                                                                  | 5825               | ralegre@unla.edu.ar                                         | Secretaría Académica                        |
| ALEN, LUIS HIPÓLITO                                                                                   | 5254               | licjusticia@unla.edu.ar                                     | Dpto. de Planificación y Políticas Públicas |
| Contractor and the second                                                                             | 5182               | mialvarez@unla.edu.ar                                       | Doto, de Salud Comunitaria                  |

## Mi Info. De Contacto

Desde aquí podemos ver los datos de contacto propios, y editar la información para agregar datos nuevos o actualizar las existentes.

| Legis         Nombre         Apellido         Dependencia         Subdependencia         Sector         Edificio         Nro.<br>Interno         Nro.<br>Mail         Tel<br>personal         Mail<br>personal         Desenvaciones           1572         PABLO<br>EZEQUIEL         MASEDA<br>Administración         Sobrarea         Area de Desarrollo de<br>Software         Software         Software | Guía Te | lefónica - Conta  | actos    | Mi Info. de Contacto            |                             |                                   |                                   |                 |                     |                               |               |   |
|----------------------------------------------------------------------------------------------------|---------|-------------------|----------|---------------------------------|-----------------------------|-----------------------------------|-----------------------------------|-----------------|---------------------|-------------------------------|---------------|---|
| 1572 PABLO MASEDA Secretaría de Dirección de Area de Desarrollo de EDIFICIO RAUL 5819 pmaseda@unla.edu.ar                                                                                                    | Legajo  | Nombre            | Apellido | Dependencia                     | Subdependencia              | Sector                            | Edificio                          | Nro.<br>Interno | Mail                | Tel Mail<br>personal personal | Observaciones |   |
|                                                                                                    | 1572    | PABLO<br>EZEQUIEL | MASEDA   | Secretaría de<br>Administración | Dirección de<br>Informática | Area de Desarrollo de<br>Software | EDIFICIO RAUL<br>SCALABRINI ORTIZ | 5819            | pmaseda@unla.edu.ar |                               |               | 1 |

Para poder comenzar debemos hacer click en la opción '**Mis Cursos**' del menú superior o en el ícono de '**Cursos**' de la página de inicio.

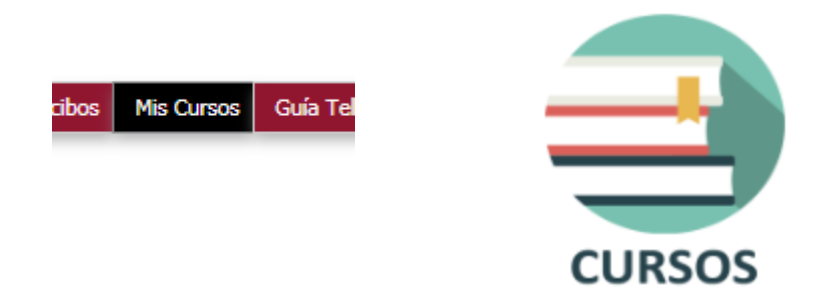

Una vez que ingresamos a esta sección podemos visualizar todos los cursos No Docentes que fueron aprobados. Además de descargar el Certificado de cada uno, o un comprobante del total realizado.

| Mis (     | Mis Cursos                                                 |            |            |                         |  |  |  |  |  |
|-----------|------------------------------------------------------------|------------|------------|-------------------------|--|--|--|--|--|
| Az Listad | zListado de Cursos Realizados                              |            |            |                         |  |  |  |  |  |
| ID        | ▲▼ Curso                                                   | ▲▼ Docente | ▲▼ Fecha   | <b>▲</b> ▼              |  |  |  |  |  |
| 2         | Inglés Nivel 1                                             |            | 31/12/2016 | 📌 Certificado           |  |  |  |  |  |
| 3         | Inglés Nivel 2                                             |            | 31/12/2016 | 📌 Certificado           |  |  |  |  |  |
| 4         | Taller de Redacción General y Administrativa.              |            | 31/12/2016 | 📌 Certificado           |  |  |  |  |  |
| 5         | Procedimiento Administrativo y Tramitación de Expedientes. |            | 31/12/2016 | 📌 Certificado           |  |  |  |  |  |
| 6         | Pensamiento Nacional.                                      |            | 31/12/2016 | 📌 Certificado           |  |  |  |  |  |
| 7         | Estrategias de Gestión Universitaria I y II                |            | 31/12/2016 | 📌 Certificado           |  |  |  |  |  |
| 13        | Windows                                                    |            | 31/12/2016 | 📌 Certificado           |  |  |  |  |  |
| 14        | Word                                                       |            | 31/12/2016 | 📌 Certificado           |  |  |  |  |  |
| 16        | Internet                                                   |            | 31/12/2016 | 📌 Certificado           |  |  |  |  |  |
|           |                                                            |            |            | 🟃 Comprobante de Cursos |  |  |  |  |  |

Para poder comenzar debemos hacer click en la opción '**Mis Cursos**' del menú superior o en el ícono de '**Cursos**' de la página de inicio.

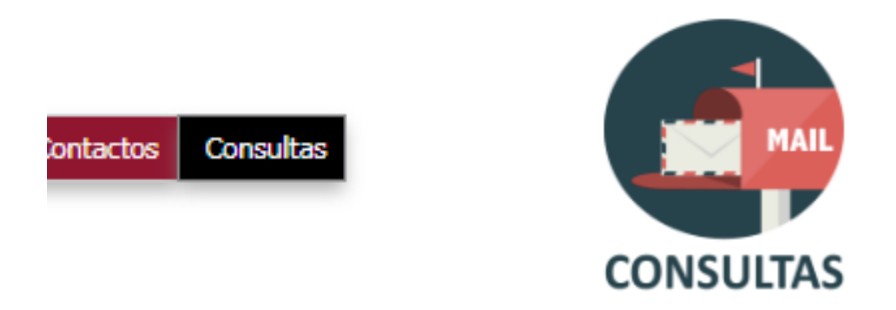

Una vez que ingresamos a esta sección podemos cargar consultas que serán enviadas directamente al área de Recursos Humanos.

| Contáctenos                       |                                                                                                    |  |  |  |  |  |
|-----------------------------------|----------------------------------------------------------------------------------------------------|--|--|--|--|--|
| Complete el si<br>apropiado a fin | Complete el siguiente formulario para realizar cualquier duda o consulta a la Dirección de RRHH. Tenga en cuenta de seleccionar el motivo más<br>apropiado a fin de que la respuesta pueda realizarse lo más pronto posible. |  |  |  |  |  |
| Nombre (*)                        | PABLO EZEQUIEL MASEL                                                                                                    |  |  |  |  |  |
| Mail (*)                          | pmaseda@unla.edu.ar                                                                                                    |  |  |  |  |  |
| Motivo                            | Otros 👻                                                                                                    |  |  |  |  |  |
| Consulta                          |                                                                                                    |  |  |  |  |  |
|                                   | Enviar                                                                                                    |  |  |  |  |  |